## **Download Instructions for SKYPE on Teacher and Admin Devices**

- 1. Before you start this process, close all office applications (Word, Excel, PowerPoint, Access and Publisher).
- 2. The search bar near the windows button in the bottom left of the screen, type "Software Center" and select the Software Center Program.

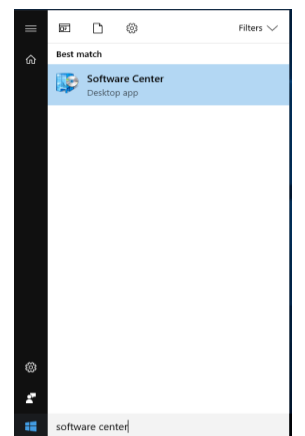

3. Select the software which needs to get installed from the list and click "Install selected" on the bottom right corner.

|                                                                |                                                           |             |                                                                                                    |                                              |                              | - 0                         |
|----------------------------------------------------------------|-----------------------------------------------------------|-------------|----------------------------------------------------------------------------------------------------|----------------------------------------------|------------------------------|-----------------------------|
|                                                                |                                                           |             |                                                                                                    |                                              |                              | Gates Chili Schoo           |
| Available S                                                    | oftware Installati                                        | ion Status  | Installed Software                                                                                 | Options                                      |                              |                             |
| SHOW All                                                       | •                                                         | Show op     | tional software                                                                                    |                                              | SEARCH                       | ۶                           |
|                                                                |                                                           |             |                                                                                                    |                                              | Find additional applications | from the Application Catalo |
| NAME                                                           |                                                           | TYPE        | PUBLISHER                                                                                          | AVAILABLE                                    | AF STATUS                    |                             |
| Office365 Pro                                                  | PlusNonSharedActivationWS                                 | Application |                                                                                                    | 10/23/2017                                   | Available                    |                             |
| ] 📰 TI-Nspire <sup>™</sup> C)                                  | (Navigator <sup>™</sup> Teacher Softwa                    | Application |                                                                                                    | 9/14/2017                                    | Available                    |                             |
|                                                                |                                                           |             |                                                                                                    |                                              |                              |                             |
| Office365                                                      | roPlusNonSharedAct                                        | ivationWSk  | ype                                                                                                |                                              |                              |                             |
| Office365 I                                                    | ProPlusNonSharedAct                                       | ivationWSk  | REQUIREMENTS                                                                                       |                                              | DESCRIPTION                  |                             |
| Office365 I<br>VERVIEW                                         | ProPlusNonSharedAct                                       | ivationWSk  | REQUIREMENTS<br>Restart required:                                                                  | Might be required                            | DESCRIPTION                  |                             |
| Office365 I<br>VERVIEW<br>atus:<br>ersion:                     | ProPlusNonSharedAct                                       | ivationWSk  | Type<br>REQUIREMENTS<br>Restart required:<br>Download size:                                        | Might be required<br>3 MB                    | DESCRIPTION                  |                             |
| Office365 I<br>VERVIEW<br>atus:<br>rsion:<br>the published:    | ProPlusNonSharedAct<br>Available<br>Not specified         | ivationWSk  | ype<br>REQUIREMENTS<br>Restart required:<br>Download size:<br>Estimated time:                      | Might be required<br>3 MB<br>40 minutes      | DESCRIPTION                  |                             |
| VERVIEW<br>atus:<br>vrsion:<br>ste published:<br>alp document: | ProPlusNonSharedAct<br>Available<br>Not specified<br>None | ivationWSk  | ype<br>REQUIREMENTS<br>Restart required:<br>Download size:<br>Estimated time:<br>Total components: | Might be required<br>3 MB<br>40 minutes<br>1 | DESCRIPTION                  |                             |

4. You can monitor the progress of the installation

| Software Center       |                       |             |                    |                   |            |                |             | -         |          | ×     |
|-----------------------|-----------------------|-------------|--------------------|-------------------|------------|----------------|-------------|-----------|----------|-------|
|                       |                       |             |                    |                   |            |                |             | Gates     | Chili Sc | hools |
| Available Softw       | vare Installati       | on Status   | Installed Software | Options           |            |                |             |           |          |       |
| SHOW All              | •                     |             |                    |                   |            | SEARCH         |             |           |          | P     |
|                       |                       |             |                    |                   | Find addit | ional applicat | ions from t | ne Applic | ation Ca | talog |
| NAME                  |                       | ТҮРЕ        | PUBLISHER          | AVAILABLE         | AF STAT    | rus            |             |           |          |       |
| Office365 ProPlusNonS | haredActivationWSkype | Application |                    | 10/23/2017        | / Inst     | alling 😋 👘     |             |           |          |       |
|                       |                       |             |                    |                   |            |                |             |           |          |       |
|                       |                       |             |                    |                   |            |                |             |           |          |       |
|                       |                       |             |                    |                   |            |                |             |           |          |       |
|                       |                       |             |                    |                   |            |                |             |           |          |       |
|                       |                       |             |                    |                   |            |                |             |           |          |       |
|                       |                       |             |                    |                   |            |                |             |           |          |       |
| Office365 ProP        | lusNonSharedActi      | ivationWSky | rpe                |                   |            |                |             |           |          | *     |
| OVERVIEW              |                       |             | REQUIREMENTS       |                   | DESC       | RIPTION        |             |           |          |       |
| Status:               | Installing            |             | Restart required:  | Might be required |            |                |             |           |          |       |
| Version:              |                       |             | Download size:     | 3 MB              |            |                |             |           |          |       |
| Date published:       | Not specified         | 1           | stimated time:     | 40 minutes        |            |                |             |           |          |       |
| Help document:        | None                  | 1           | fotal components:  | 1                 |            |                |             |           |          |       |
|                       |                       |             |                    |                   |            |                |             |           |          |       |
|                       |                       |             |                    |                   |            |                |             |           |          |       |
|                       |                       |             |                    |                   |            |                |             |           |          |       |
|                       |                       |             |                    |                   |            |                |             |           |          |       |
|                       |                       |             |                    |                   |            |                |             |           |          |       |

5. Once completed, you can close the Software Center and start using the new office365 configuration with Skype.

|                                                                                                    |                                                                       |                                  |                                                                                                   |                                              |                             |                   | U         |      |
|----------------------------------------------------------------------------------------------------|-----------------------------------------------------------------------|----------------------------------|---------------------------------------------------------------------------------------------------|----------------------------------------------|-----------------------------|-------------------|-----------|------|
|                                                                                                    |                                                                       |                                  |                                                                                                   |                                              |                             | Gates             | Chili Sch | hoo  |
| Available So                                                                                                    | ftware Installa                                                       | tion Status                      | Installed Software                                                                                | Options                                      |                             |                   |           |      |
| HOW All                                                                                                    | <b>.</b>                                                              |                                  |                                                                                                   |                                              | SEARCH                      |                   |           | ۶    |
|                                                                                                    |                                                                       |                                  |                                                                                                   |                                              | Find additional application | s from the Applic | ation Ca  | talc |
| JAME                                                                                                    |                                                                       | TYPE                             | PUBLISHER                                                                                         | AVAILABLE A                                  | AF STATUS                   |                   |           |      |
| Office365 ProPlush                                                                                                    | NonSharedActivationWSkype                                             | Application                      |                                                                                                   | 10/23/2017                                   | Installed                   |                   |           |      |
|                                                                                                    |                                                                       |                                  |                                                                                                   |                                              |                             |                   |           |      |
| Office365 P                                                                                                    | roPlusNonSharedAc                                                     | tivationWSky                     | /pe                                                                                               |                                              |                             |                   |           |      |
| Office365 Pr                                                                                                    | roPlusNonSharedAc                                                     | tivationWSky                     | /pe<br>REQUIREMENTS                                                                               |                                              | DESCRIPTION                 |                   |           |      |
| Coffice365 Pr<br>CERVIEW<br>tus:                                                                                                    | roPlusNonSharedAc                                                     | tivationWSky<br>F                | /pe<br>REQUIREMENTS<br>Restart required:                                                          | Might be required                            | DESCRIPTION                 |                   |           |      |
| Office365 Pr<br>/ERVIEW<br>itus:<br>rsion:                                                                                                    | roPlusNonSharedAc                                                     | tivationWSky<br>F<br>F           | /pe<br>REQUIREMENTS<br>Restart required:<br>Download size:                                        | Might be required<br>3 MB                    | DESCRIPTION                 |                   |           |      |
| Office365 Pr<br>VERVIEW<br>atus:<br>rrsion:<br>tee published:                                                                                                    | roPlusNonSharedAc<br>Installed<br>Not specified                       | tivationWSky<br>F<br>F<br>E      | rpe<br>REQUIREMENTS<br>Restart required:<br>Download size:<br>Estimated time:                     | Might be required<br>3 MB<br>40 minutes      | DESCRIPTION                 |                   |           |      |
| Office365 Pr<br>VERVIEW<br>atus:<br>rsion:<br>te published:<br>alp document:<br>to Medified;                                                                                                    | roPlusNonSharedAc<br>Installed<br>Not specified<br>None<br>1003/2017  | tivationWSky<br>F<br>F<br>T<br>T | /Pe<br>REQUIREMENTS<br>Restart required:<br>Download size:<br>Stimated time:<br>Total components: | Might be required<br>3 MB<br>40 minutes<br>1 | DESCRIPTION                 |                   |           |      |
| Contractions of the second second sec | roPlusNonSharedAc<br>Installed<br>Not specified<br>None<br>10/31/2017 | tivationWSky<br>F<br>E<br>E      | /PE<br>REQUIREMENTS<br>Restart required:<br>Download size:<br>Stimated time:<br>Total components: | Might be required<br>3 MB<br>40 minutes<br>1 | DESCRIPTION                 |                   |           |      |

6. Once Skype is installed the default settings will open skype every time you turn on your computer.

If you restart your device right now you will see Skype pop up.

OR

if you select the windows button on the bottom left corner your apps and under "S" you will see Skype for Buisness.

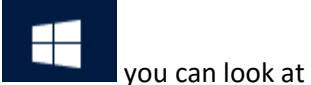

Once Skype is launched to change this setting, find the settings Gear on the right side of the

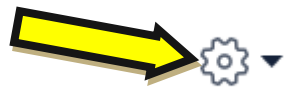

Skype for business window when you open it up.

- 7. Click on the Gear and a pop up box apears on the left side click on "personal"
- 8. Uncheck the box that says "automatically start the app when I log on to Windows"

| Skype for Business - Options                                                                                | ×                                                  |
|----------------------------------------------------------------------------------------------------|----------------------------------------------------|
| General My account<br>Personal Sign-in address:<br>Status Automatically start the app in the fore<br>Alerts | Advanced<br>app when I log on to Windows<br>ground |